# HONDA

### INSTRUCTIONS DE CONFIGURATION ET DE JUMELAGE

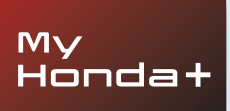

# My Honda+

### Toujours connecté

Avoir l'application My Honda+ sur votre portable, c'est comme avoir votre véhicule dans votre poche, à portée de main.

Grâce à cette application, vous pouvez contrôler votre véhicule et être informé de l'état de charge, de la vérification de la climatisation, ainsi que des rappels d'entretien.

Elle vous permettra également d'utiliser des fonctions utiles telles que le verrouillage/ déverrouillage à distance, le tableau de bord virtuel et la fonction d'invitation d'un conducteur.

# Download on the App Store

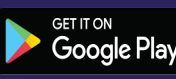

### Au plus près de votre véhicule

L'application My Honda+ vous offre une gamme de services connectés pour vous aider pendant vos trajets ou lorsque vous n'êtes pas présent dans votre véhicule. Voyons cela de plus près.

#### Tranquillité d'esprit

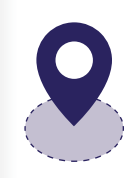

Vous pouvez surveiller votre véhicule en définissant un périmètre de géorepérage qui vous avertira si votre véhicule sort de la zone définie. Si vous avez des difficultés à retrouver votre véhicule dans un centre-ville complexe, le localisateur de véhicule vous indique sa position sur une carte affichée sur votre smartphone.

#### Partout, à tout moment

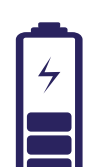

Demandez à votre Honda e de recharger la batterie où que vous soyez grâce à la charge à distance ; vous serez averti une fois la charge terminée. La commande de la climatisation à distance vous permet de régler la température dans le véhicule à l'avance. Ainsi, lorsque la matinée s'annonce fraîche, vous pouvez demander à votre Honda e de réchauffer l'habitacle 30 minutes avant votre départ afin de commencer votre trajet bien au chaud.

#### Proche de vous

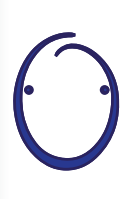

Introduction de l'Assistant personnel Honda, un système d'intelligence artificielle (IA) avancé avec lequel vous pouvez discuter de manière naturelle. Il utilise la compréhension contextuelle pour pouvoir vous proposer des recommandations en ligne pertinentes en fonction de vos besoins spécifiques. Il suffit de dire « OK Honda » : il comprend immédiatement.

# My Honda+

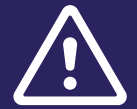

Avant de commencer, assurez-vous d'avoir téléchargé l'application MyHonda+ et d'avoir accepté les termes et conditions de l'application.

Instructions de jumelage

Une fois que vous avez accepté les termes et conditions, votre concessionnaire active la carte e-sim intégrée. Après cela, vous aurez la possibilité de jumeler votre smartphone avec votre véhicule.

Le téléphone et le véhicule doivent avoir une bonne connexion Internet. Veuillez donc vérifier l'état de la connexion avant de commencer.

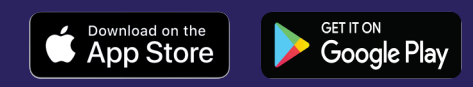

## Pour commencer

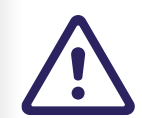

Ces étapes doivent impérativement être effectuées par le propriétaire du véhicule et non par une personne tierce agissant au nom du propriétaire.

### 1 Lorsque vous mettez le contact pour la première fois, le message ci-dessous s'affiche.

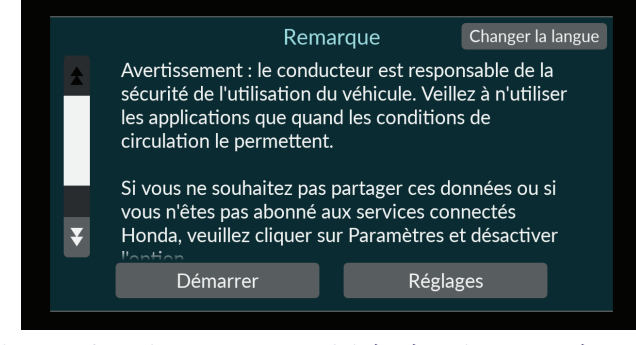

#### 2 Pour activer les fonctions de connectivité, sélectionnez « réglages »

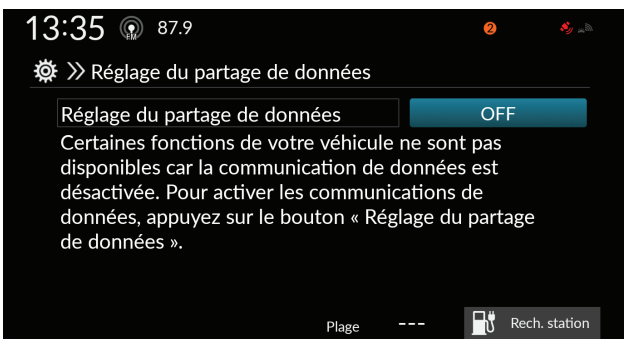

### 3 Vous devez ensuite activer la fonction « Partage des données et de la localisation du véhicule ».

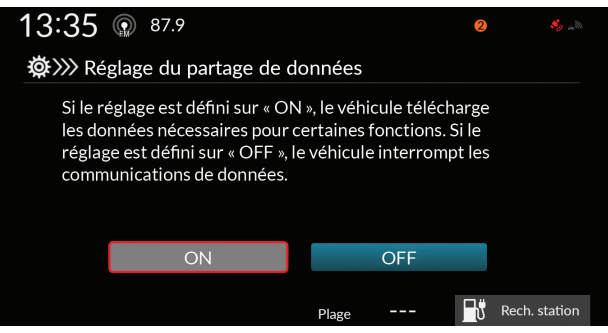

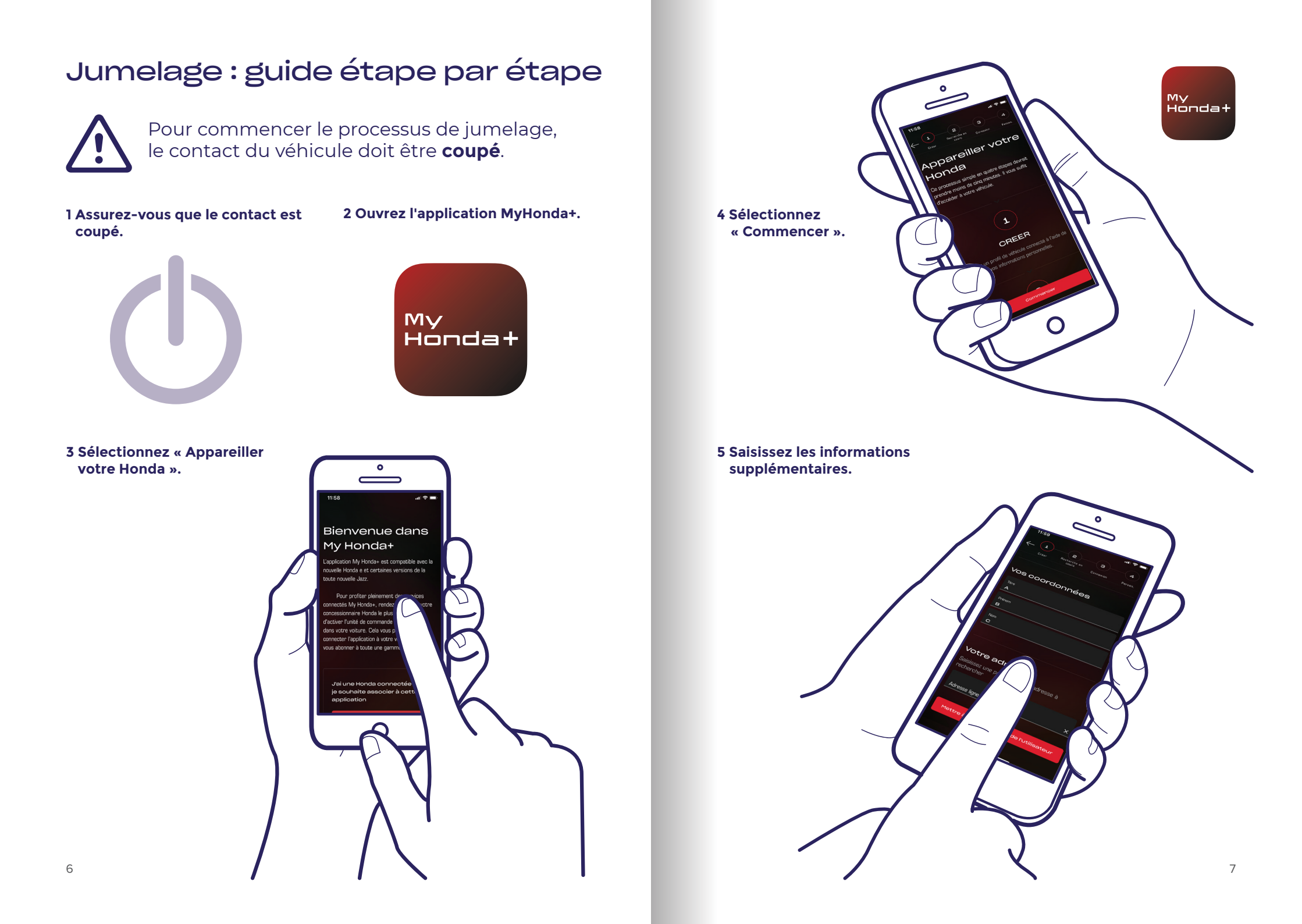

### Jumelage : guide étape par étape

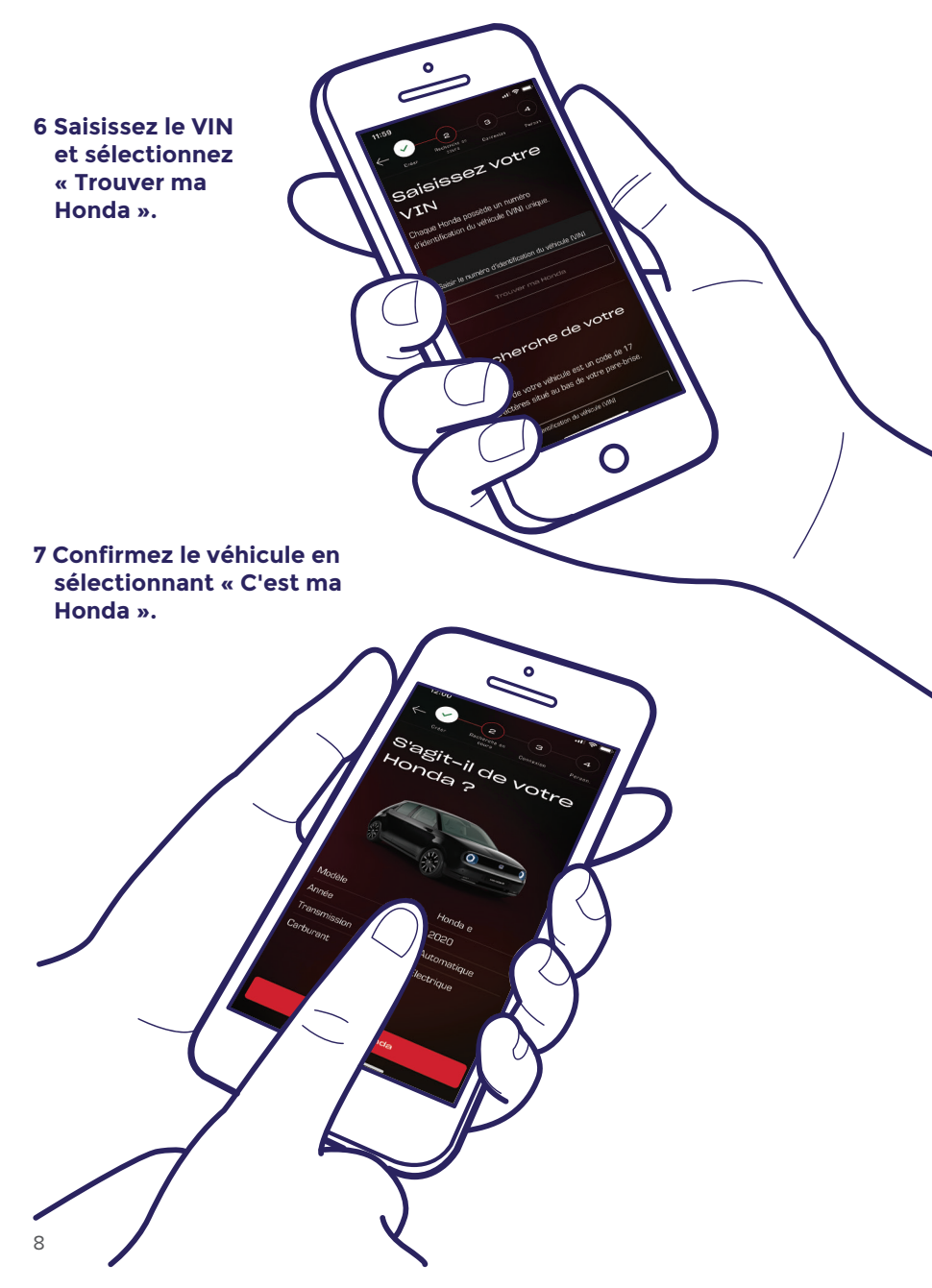

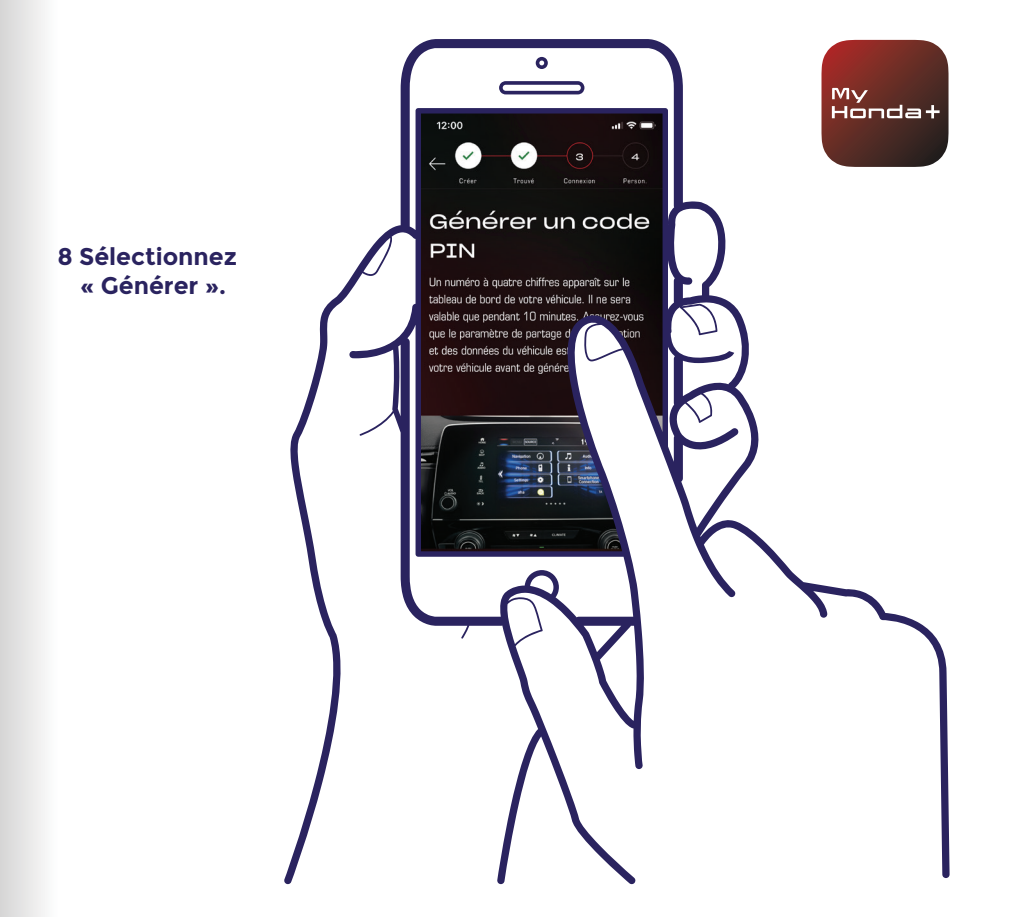

#### 9 Mettez le contact.

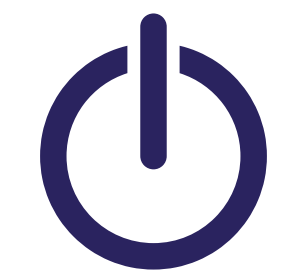

### Jumelage : guide étape par étape

10 Au bout de quelques minutes, un écran de notification s'affiche en haut de l'écran, indiquant « Confirmation de propriété ». Cliquez dessus.

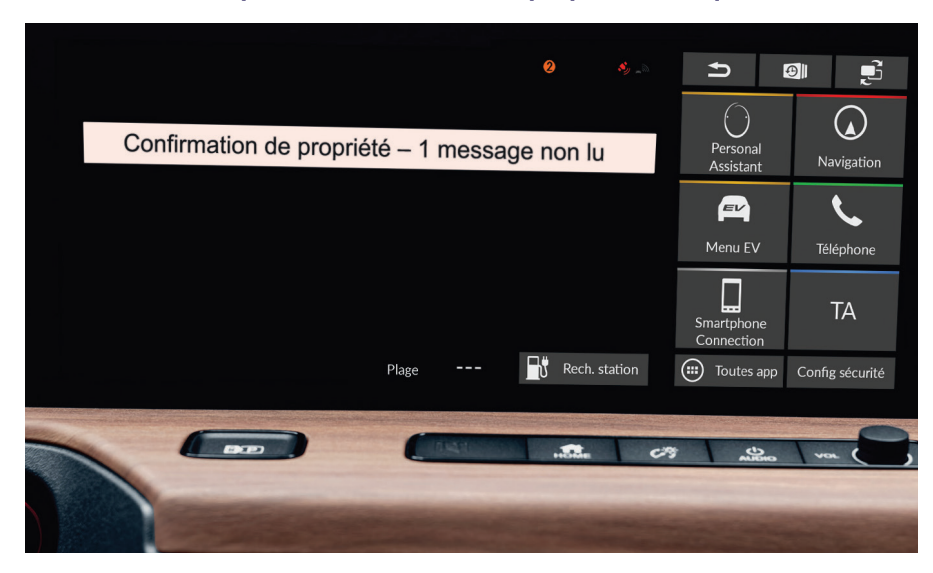

11 Si vous n'avez pas cliqué à temps, cliquez sur le point orange en haut de l'écran. Il s'agit des notifications.

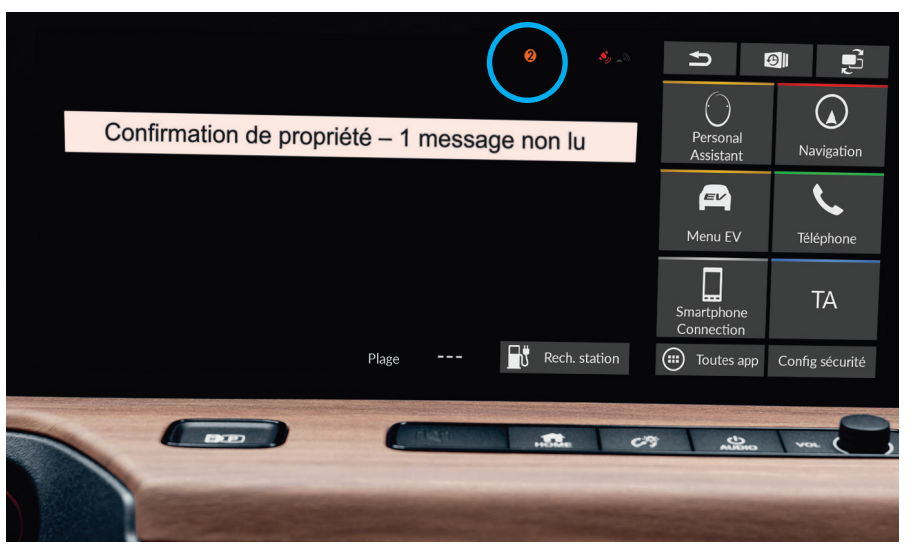

### My Honda+

#### 12 Cliquez sur la ligne « Confirmation de propriété », puis sur « Ouvrir ».

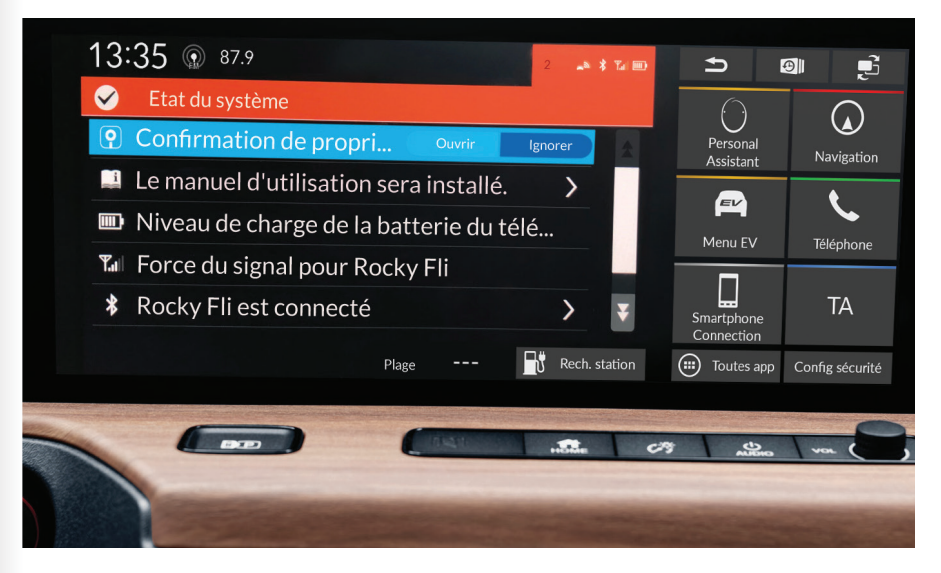

# Jumelage : guide étape par étape

13

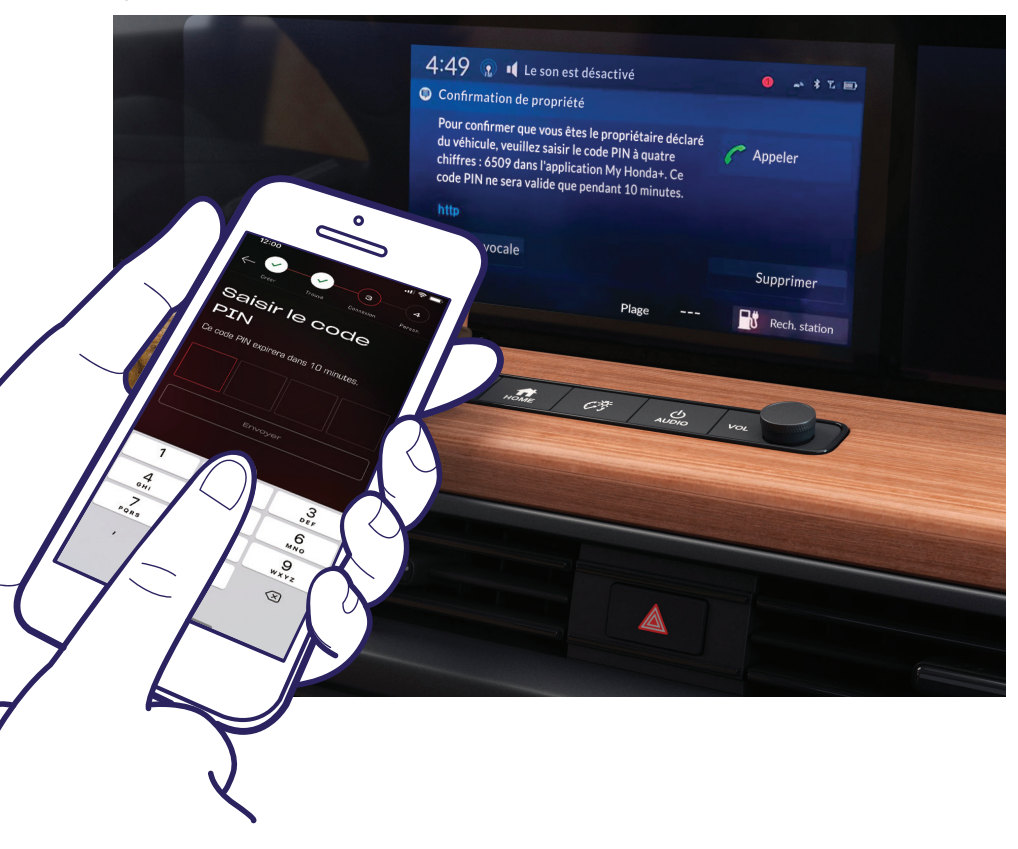

Un code PIN s'affiche à l'écran. Saisissez ce code PIN sur votre smartphone et sélectionnez « Envoyer ». Le code PIN n'est valide que pendant 10 minutes. Si vous n'effectuez pas cette étape dans ce délai, vous devrez recommencer le processus de jumelage.

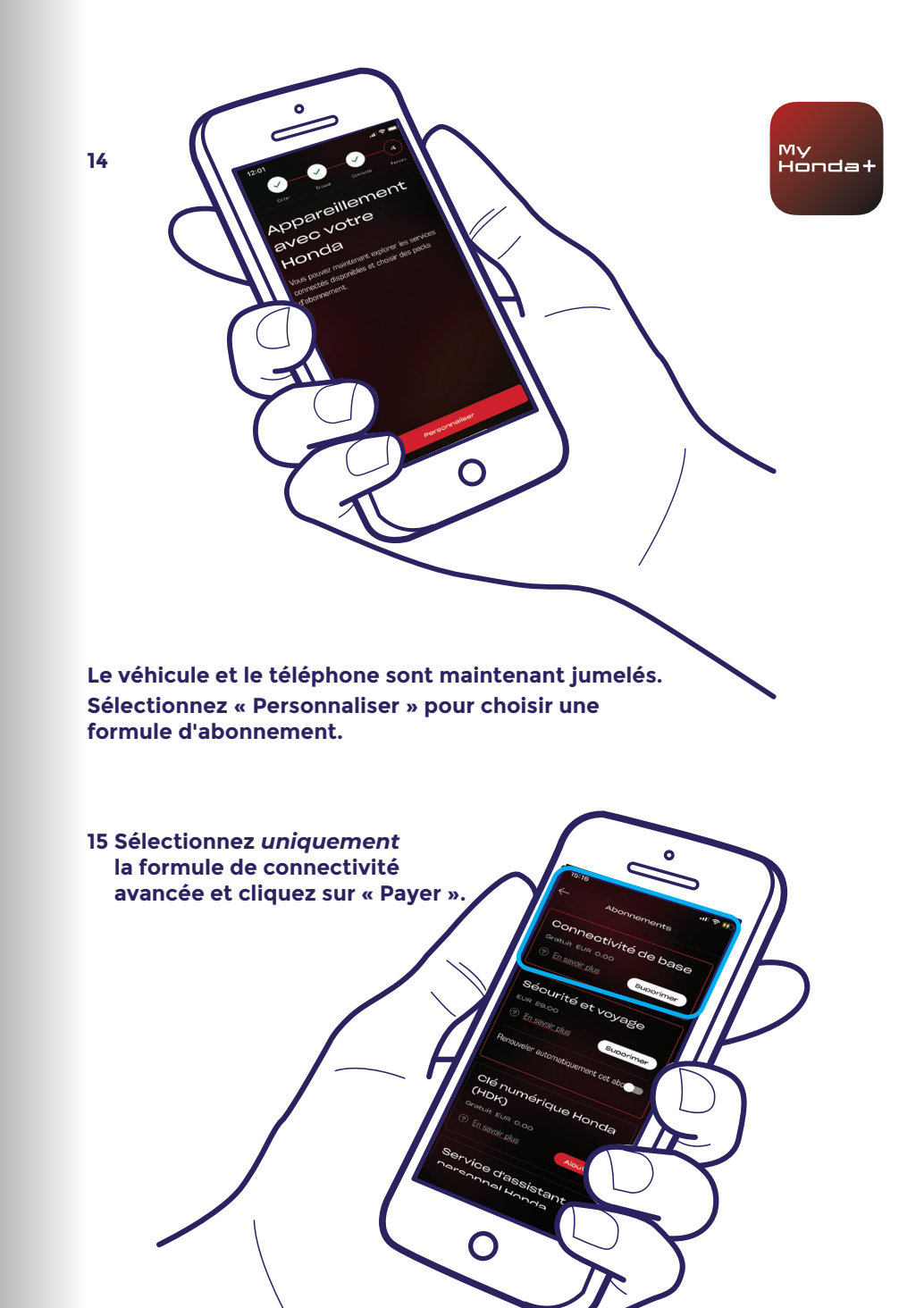

### Jumelage : guide étape par étape

16 Coupez, puis rétablissez le contact, et attendez 10 minutes. Le processus de jumelage est en cours de finalisation.

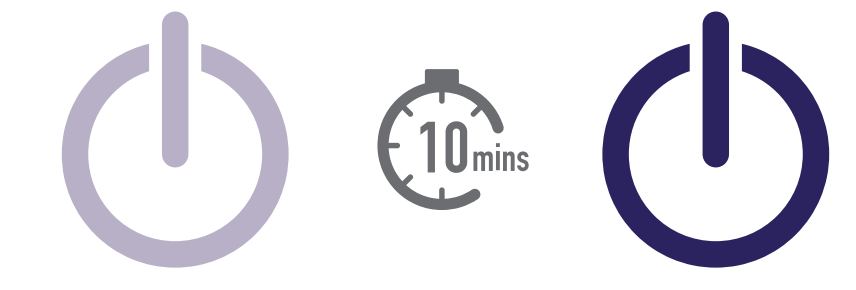

17 Vous pouvez alors poursuivre vos choix d'abonnements. Pour ce faire, sélectionnez l'icône de véhicule en haut à droite de l'écran.

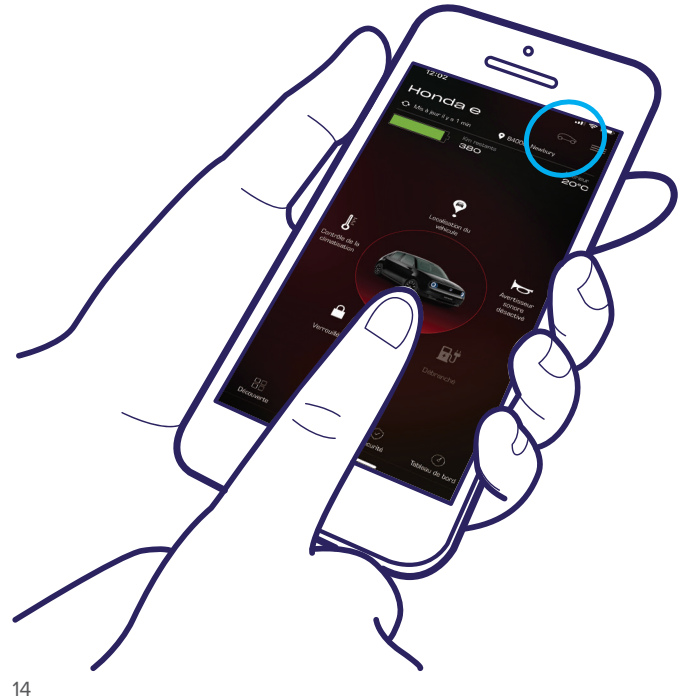

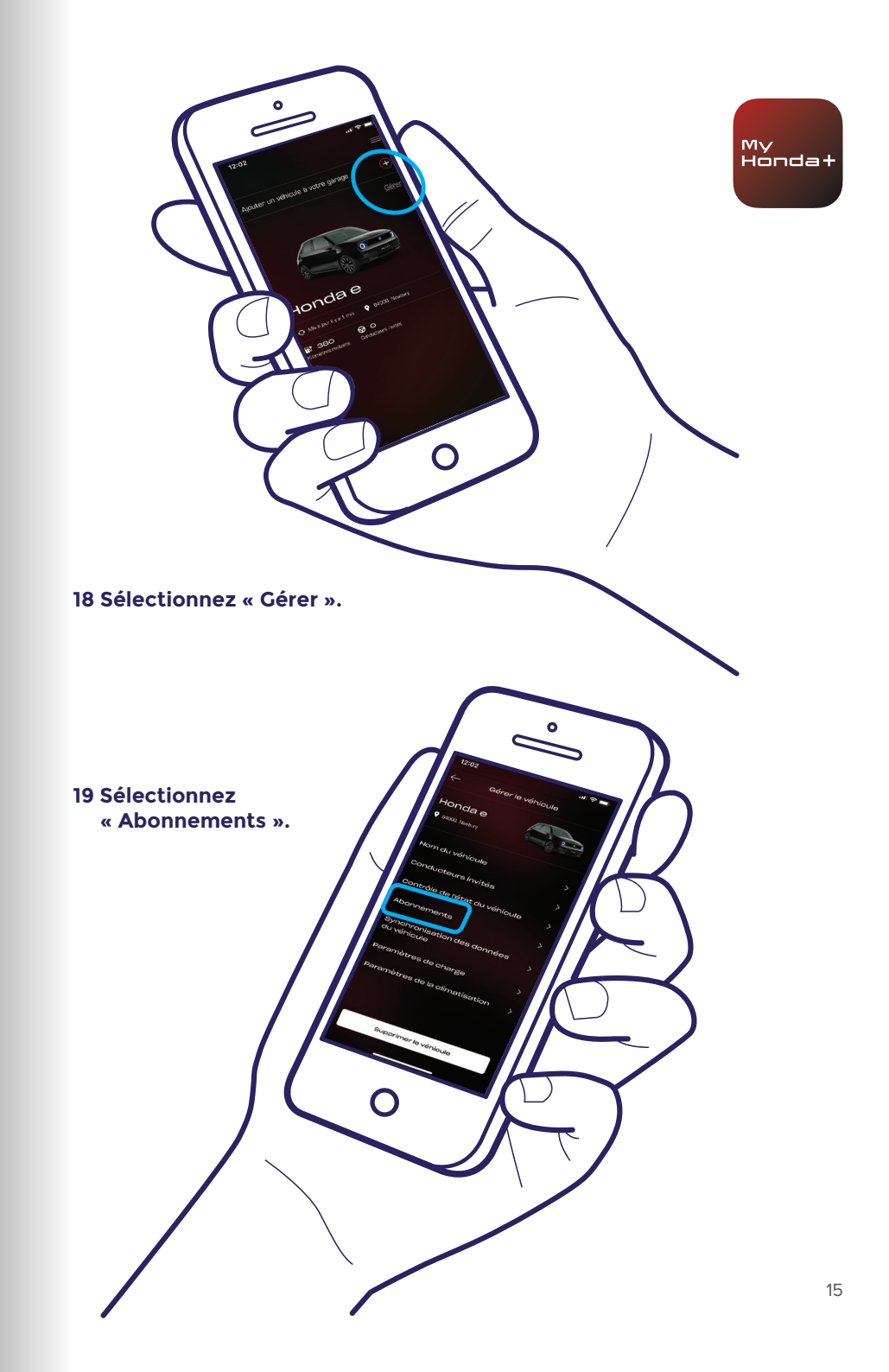

### Jumelage : guide étape par étape

20 Désormais, vous pouvez sélectionner tous les abonnements que vous désirez. Faites défiler vers le bas et cliquez sur « Payer ».

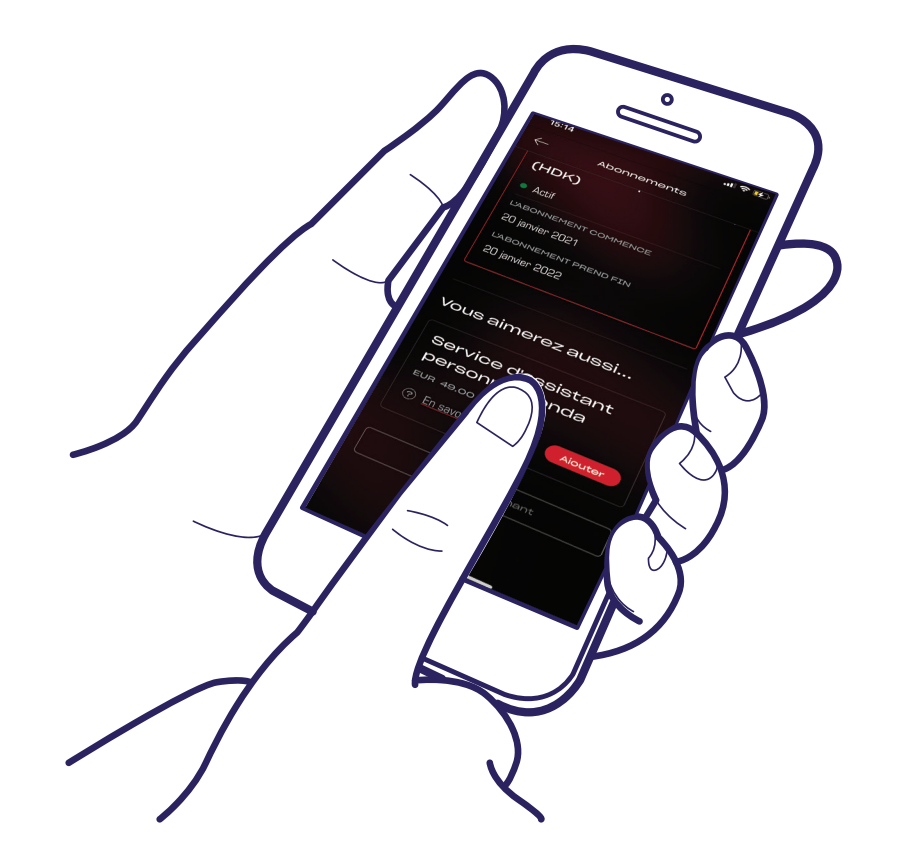

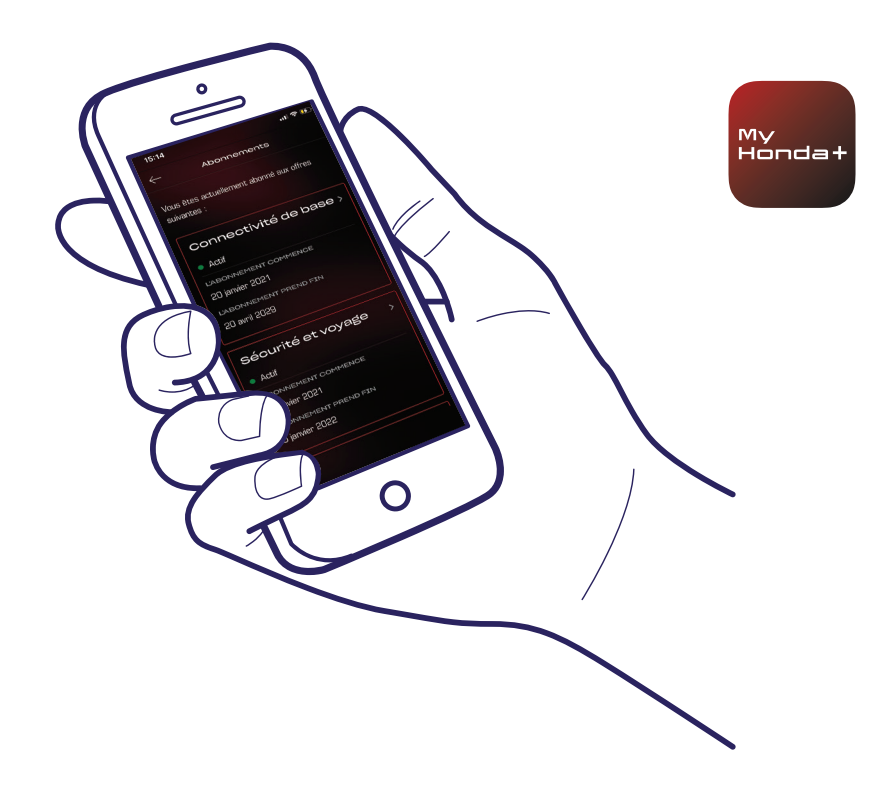

21 Vous serez dirigé vers une page de paiement WorldPay. Une fois cette opération effectuée avec succès, tous les abonnements sélectionnés seront disponibles.

### Félicitations!

Vous avez jumelé le téléphone et le véhicule avec succès et pouvez à présent utiliser l'application My Honda+ avec tous les abonnements.

Chaque téléphone/application peut gérer jusqu'à cinq véhicules dans le « garage » de l'application.

Pour ajouter des véhicules au « garage », veuillez suivre les étapes indiquées dans les pages suivantes.

### Ajout de véhicules au garage

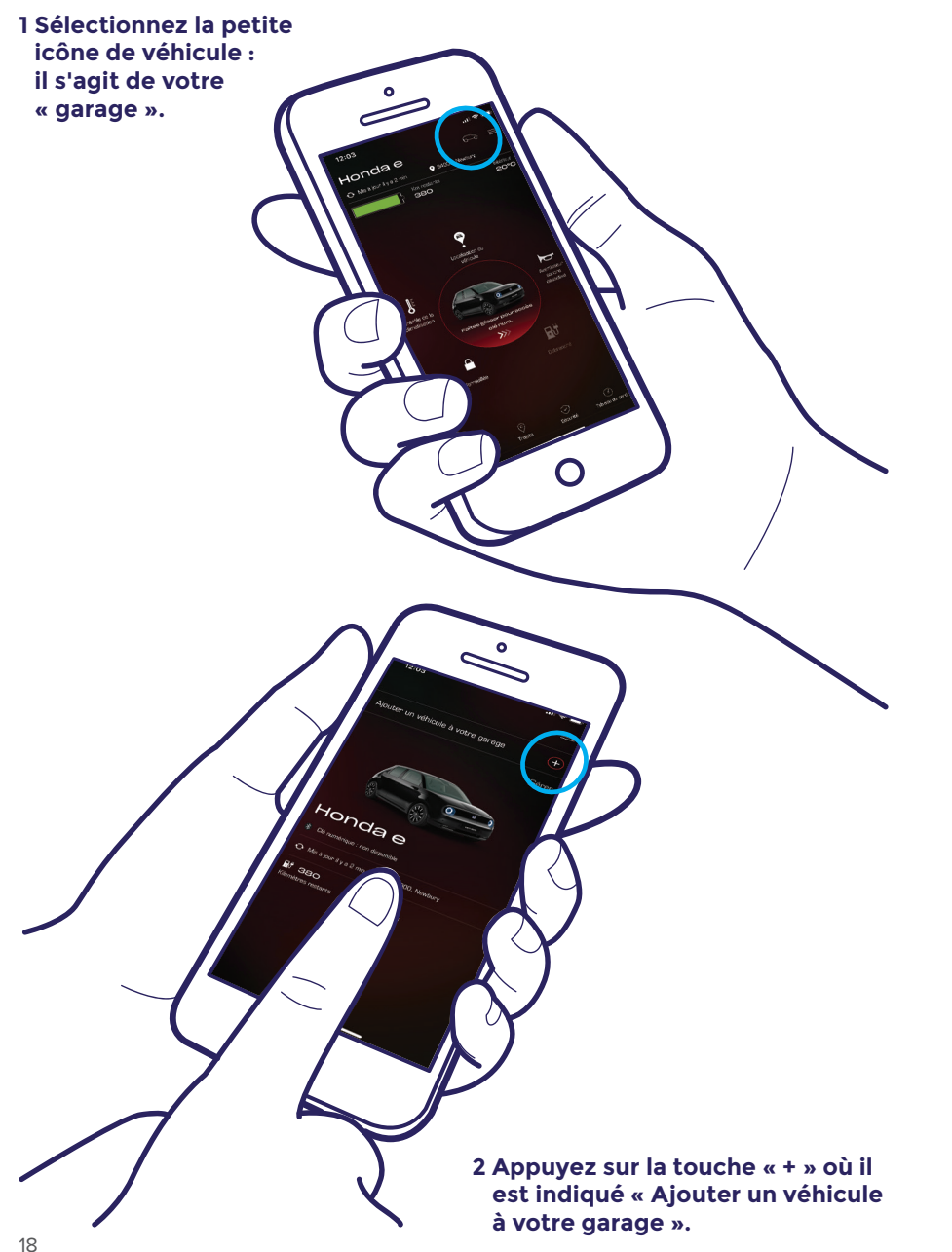

3 Cela vous amène à cet écran, depuis lequel vous pouvez à nouveau effectuer le processus de jumelage.

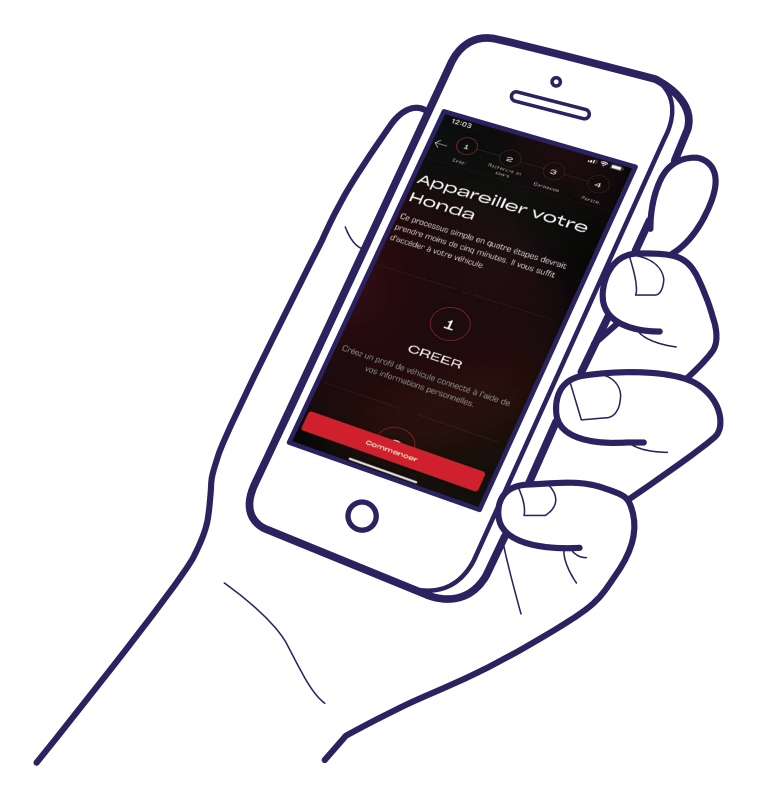

### Félicitations !

Pour inviter des conducteurs à avoir accès aux fonctionnalités de l'application, veuillez suivre les étapes indiquées à la page suivante.

My Hondat

### Inviter un conducteur

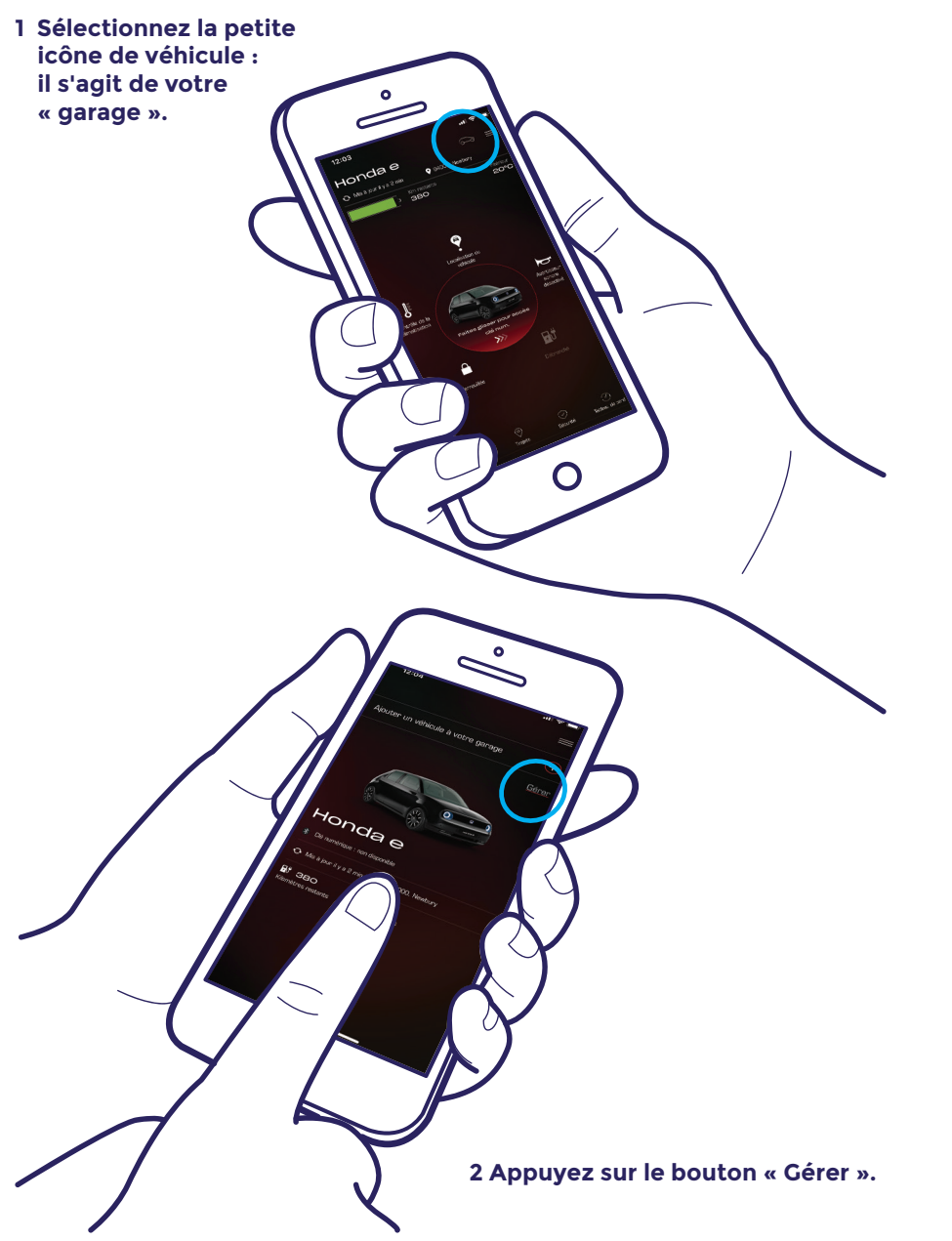

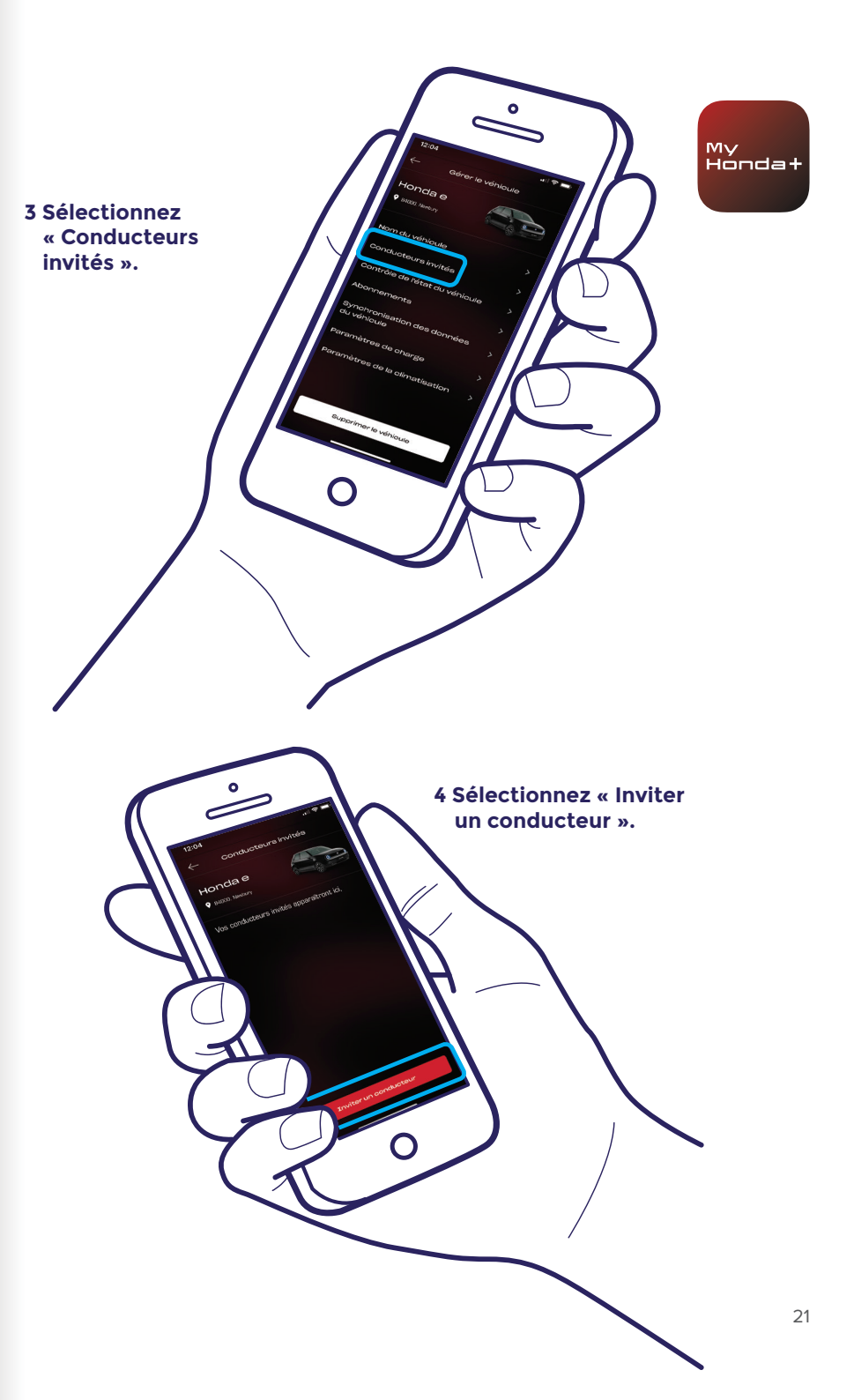

### Inviter un conducteur

Ο

5 Saisissez l'adresse e-mail du conducteur que vous souhaitez inviter et sélectionnez l'accès que vous souhaitez lui accorder, puis sélectionnez « Envoyer ». 7 Appuyez sur la flèche pour pouvoir modifier ou supprimer l'accès accordé au conducteur.

6 Une invitation a été envoyée. Sélectionnez « Inviter un conducteur » si vous souhaitez inviter d'autres conducteurs.

### Assistance technique

Pour plus d'informations et une assistance technique supplémentaire concernant l'application My Honda+, contactez votre concessionnaire Honda local, appelez le 0800 036 036 ou rendez-vous sur le site https://www. fr.honda.ch/cars/owners/my-honda-plus/overview.html

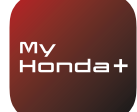

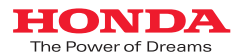

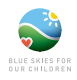

Nous avons tout mis en œuvre afin de garantir l'exactitude des descriptions, spécifications ou fonctionnalités relatives à My Honda+ dans cette brochure. Nous nous réservons le droit de modifier à tout moment les éléments de conception, spécifications ou fonctionnalités de My Honda+. Cette brochure est proposée à titre d'information uniquement et ne constitue pas une offre de services de notre part. Pour plus d'informations, veuillez contacter votre concessionnaire local. Les termes et conditions s'appliquent ; consultez https://www.auto.honda.fr/cars/owners/my-honda-plus/overview.html pour plus de détails.

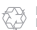

Le papier dont s'approvisionne Honda provient de fournisseurs responsables au sein de l'UE. Merci de ne pas me jeter. Donnez-moi à quelqu'un d'autre ou recyclez-moi.